## COMMENT ACCÉDER À OLGUA ?

1 - Accédez à OLGUA par le lien suivant : https://olgua.fr/login Puis, deux cas de figure se présentent selon si vous :

- êtes déjà adhérent
- n'êtes pas encore adhérent

Se reporter aux rubriques ci-dessous selon votre cas personnel.

## VOUS ÊTES DÉJÀ ADHÉRENT À L'ASCE

Phase d'initialisation de votre espace personnel (à faire lors de la première connexion sur OLGUA)

- Cliquez sur «Initialiser mon compte» puis,
- Cliquez sur «Initialiser mon compte avec mon n° d'adhérent».
- Remplir les champs puis «Retrouver mon compte».
- Entrez votre E-mail et un mot de passe puis «Récupérer mon compte».

Un mail vous a été transmis sur votre messagerie personnelle avec un code.

Attention, la réception de votre code sur votre messagerie personnelle peut prendre un certain temps.

- Entrer le code de vérification puis cliquez sur «vérifier mon email».
- Votre compte est réinitialisé.

Vous allez à présent pouvoir entrer dans votre espace personnel afin d'y retrouver toutes les informations inhérentes à votre profil et renouveler votre adhésion. Pour cela, référez-vous à l'étape ci-dessous.

## Renouveler son adhésion

- Renseignez les champs (1) adresse E-mail et (2) votre mot de passe, puis,
- Cliquez sur «se connecter» (3).

Une fois votre espace ouvert, allez sur «mon compte» (4).

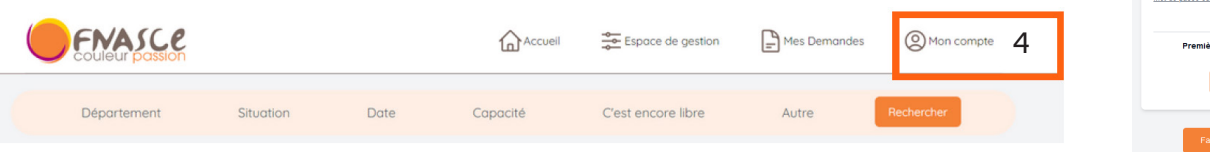

- Faire une demande de renouvellement d'adhésion (tout en bas de la rubrique).
- Complétez ou rectifiez les champs pour mise à jour de votre profil puis validez.
- > Vous recevrez ensuite votre bulletin d'adhésion par mail qui est à signer et à envoyer à la permanence, accompagné du règlement de votre cotisation (chèque ou virement à l'ordre de l'ASCEE 2A).
- Vous recevrez votre carte d'adhérent par mail une fois le paiement reçu et votre demande validée par l'ASCE.

## VOUS N'ÊTES PAS ENCORE ADHÉRENT MAIS SOUHAITEZ LE DEVENIR

- Connectez-vous au site puis,
- cliquez sur l'onglet «Faire une demande d'adhésion».
- Remplissez les champs en ligne puis «Validez la demande d'adhésion».
- Vous recevrez ensuite votre bulletin d'adhésion par mail qui est à signer et à envoyer à la permanence, accompagné du règlement de votre cotisation (chèque ou virement à l'ordre de l'ASCEE 2A). Votre carte d'adhésion vous sera envoyée par mail une fois le paiement reçu et votre demande validée par l'ASCE.

Vous recevrez également un autre mail vous invitant à initialiser votre compte (epace personnel) à l'aide d'un mot de passe à créér (suivre l'étape ci-dessus Phase d'initialisation de votre espace personnel).

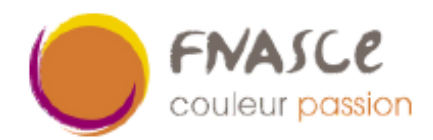

ASCEE 2A Terre plein de la gare, 20302 AJACCIO CEDEX Courriel : ascee2a@i-carre.net

Retrouver mon compte

Initialiser mon compte

Initialiser mon compte avec mon n° d'adhérent

Récupérer mon compte

Faire une demande d'adhésion

Valider ma demande d'adhésion

Vérifier mon email

FNASCE

1

2

3